## النسخ الاحتياطي لجميع الملفات

تأكد من وجود مساحة خالية كافية على القرص الصلب الخاص بالكمبيوتر قبل إجراء النسخ الاحتياطي.

- 1 أغلق شاشة LCD وقم بالتوصيل.
  - أغلق شاشة LCD وقم بالتوصيل.

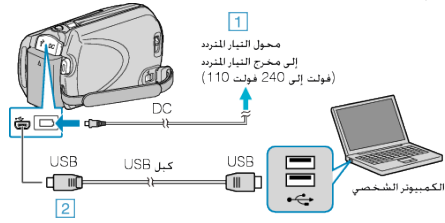

- قم بتوصيل محول التيار المتردد بهذه الوحدة.
- ② قم بالتوصيل باستخدام كبل USB المرفق.
  - افتح شاشة LCD. افتح

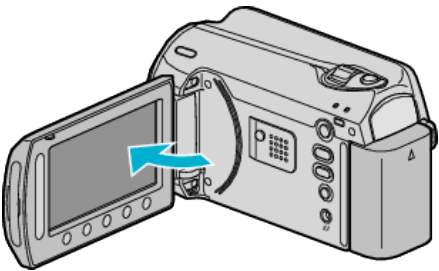

- يظهر قائمة USB.
- 3 حدد "نسخ احتياطي" ثم المس ∞.

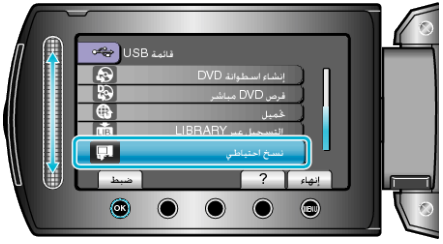

- يبدأ تشغيل برنامج Everio MediaBrowser المرفق على جهاز الكمبيوتر.
  يتعين إجراء العمليات التالية على جهاز الكمبيوتر.
  - **4** حدد المجلد.

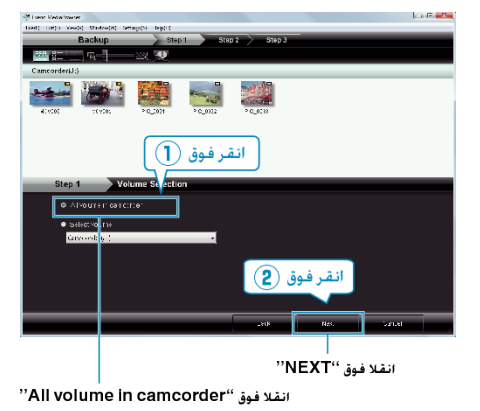

- 5 ابدأ النسخ الاحتياطي.
- حفظ الوجهة (جهاز الكمبيوتر)

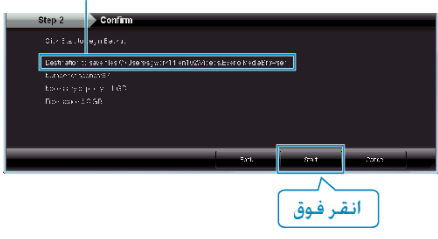

يبدأ النسخ الاحتياطي.

6 بعد إتمام عملية النسخ الاحتياطي, انقر فوق "OK".

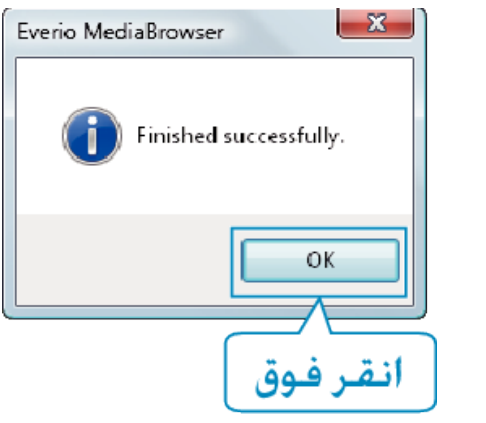

## مالحظة:-

- قبل إجراء النسخ الاحتياطي، قم بتنزيل بطاقة SD التي يتم تخزين مقاطع الفيديو والصور الساكنة بها على هذه الوحدة.
- إذا واجهت أية مشكلات مع البرنامج المرفق Everio MediaBrowser, يُرجى استشارة "مركز دعم مستخدمي Pixela".

| الولايات المتحدة وكندا (الإنجليزية): +1-800-4090 (الرقم المجاني)<br>أوروبا (المملكة المتحدة والمانيا وفرنسا واسبانيا)<br>(الإنجليزية/الألمانية/الفرنسية/الإسبانية): +800-1531-4865 (الرقم المجاني)<br>بلدان أخرى في أوروبا<br>(الإنجليزية/الألمانية/الفرنسية/الإسبانية): +40-1489-564-764<br>آسيا (الفلبين) (الإنجليزية): +26-28-4000 (الرقم المجاني)<br>الصين (الصينية): 10800-1631-400 (الرقم المجاني) | <b>هاتف</b>        |
|----------------------------------------------------------------------------------------------------|--------------------|
| /http://www.pixela.co.jp/oem/jvc/mediabrowser/e                                                                                                    | الصفحة<br>الرئيسية |
| قم بحذف مقاطع الفيديو غير المرغوبة قبل إجراء النسخ الاحتياطي.<br>النسخ الاحتياطي للعديد من مواد الفيديو يستغرق بعض الوقت.                                                                                                    |                    |

## فصل هذه الوحدة عن جهاز الكمبيوتر

."Safely Remove Hardware" انقر على الم

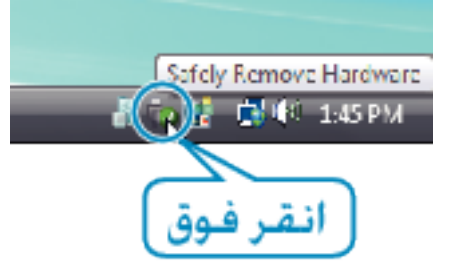

- ."Safely Remove USB Mass Storage Device". 2
  - ."OK" انقر فوق (Windows Vista بالنسبة)  $m{3}$ 
    - 4 افصل كبل USB وقم بإغلاق شاشة LCD.